## How to connect and initially configure an LNL-2220 or LNL-3300 via the Web configuration page

Last Modified on 06/03/2025 8:59 am EDT

How to connect and initially configure an LNL-2220 or LNL-3300 access panel via the Web configuration page

## **Procedure Steps**

1) Configure the computer IP address in the range of 192.168.0.2 to 192.168.0.254, except for 192.168.0.251 as this address is the default IP address of the LNL-2220 or LNL-3300.

2) Connect the LNL-2220 or LNL-3300 to the computer.

3) Turn DIP switch 1 OFF, 2 ON, 3 OFF, and 4 OFF.

4) Cycle power to the LNL-2220 or LNL-3300.

5) Wait approximately 30 seconds for the panel to reboot.

6) Browse to the following address via Internet Explorer: http://192.168.0.251

7) Click on the link "Click here to login."

8) Turn DIP switch 1 ON.

9) Log onto the Web configuration page with a user name of "admin" and a password of "password."

10) After you are logged onto the Web configuration page, configure the LNL-2220 or LNL-3300 as required. NOTE: LNL-2220 and LNL-3300 cannot be configured with the private IP range 169.254.xxx.xxx.

11) Turn all DIP switches OFF.

12) Navigate to the Apply Settings page.

13) Click [Apply settings and reboot].

14) Connect the LNL-2220 or LNL-3300 to its intended network, and then continue to configure it in System Administration.

## **Applies** To

OnGuard (All Versions)

## Additional Information

For more information, refer to the System Administration User Guide and the Hardware Installation Guide.